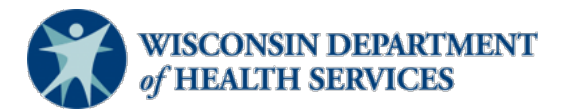

### Wisconsin Functional Screen Information System

Adult Long Term Care Functional ScreenIssue Date:May 26, 2023

Screen Liaison Toolkit

# Topic: Ending Access for the Long Term Care Functional Screen (LTCFS) in Functional Screen Information Access (FSIA)

**Purpose**: This document explains the process for ending access to FSIA for a screener or staff member at a screening agency.

**Definitions:** Definitions are located in the <u>Screen Liaison Toolkit Definitions</u> document.

# **Ending Access is Required**

Ending access is required whenever a screener or staff member leaves a screening agency or changes to a new position within an agency that does not require FSIA access. This is critical to ensure the integrity of the confidential data that is maintained in FSIA.

The change must be requested:

- Within one business day if screener or staff member's employment is terminated.
- Within three business days of any other change in status.

## **Changing Access Type**

For staff who do not need their access ended but need to have their access type changed, the Authorized Submitter should contact the DHS SOS Help Desk at <u>DHSSOSHelp@dhs.wisconsing.gov</u>.

#### How to End Access to FSIA

**Step 1:** Open the Human Services System Gateway at <u>https://fsia.wisconsin.gov/</u>.

Step 2: Select "FSIA – Request Access."

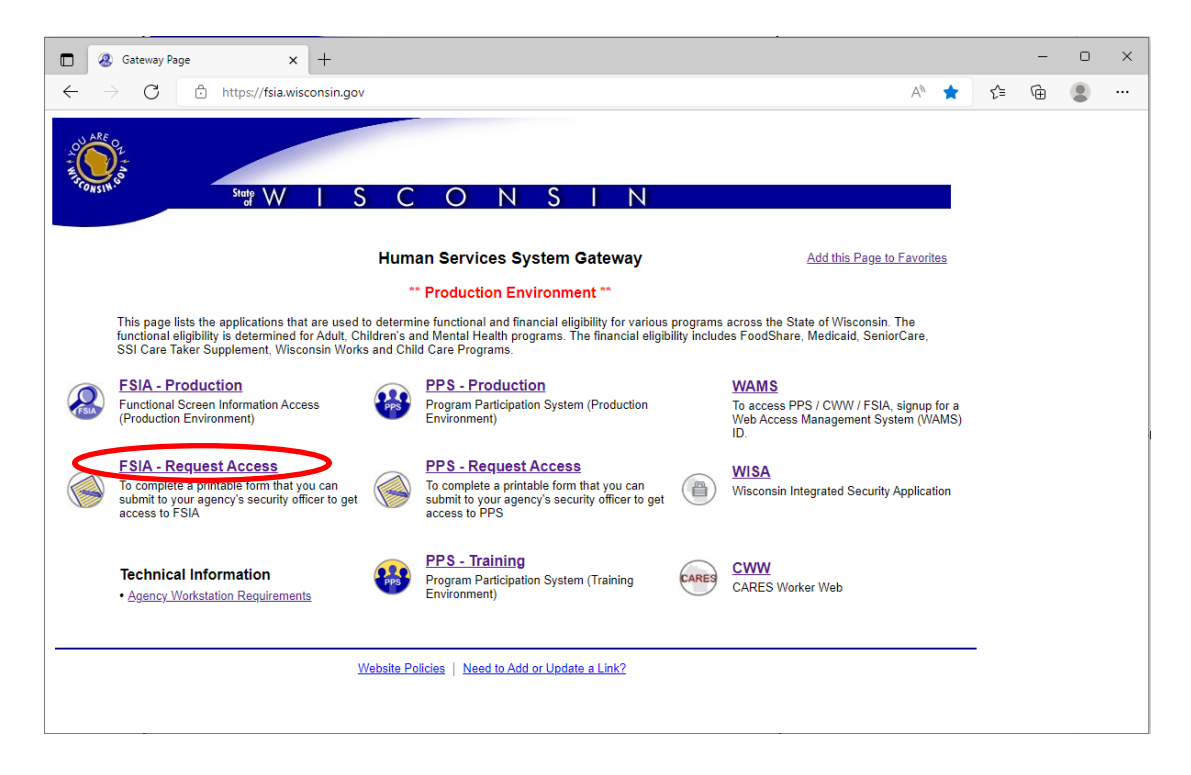

**Step 3:** The Web Access Management (WAMS) login screen appears. The requester uses their own WAMS ID and password.

| $\sum$                          | Wisconsin.Gov                                                                                                    |
|---------------------------------|----------------------------------------------------------------------------------------------------|
| WEB ACCESS<br>MANAGEMENT SYSTEM | User ID: Password:                                                                                                    |
|                                 | Forgot your password? Is your account locked?<br>Request a Wisconsin User ID and Password.                                                                                                    |
|                                 | You are about to access a State of Wisconsin computer system. This is a restricted computer system for authorized users only. All<br>equipment, systems, services, and software connected to this system are intended only for official business use of the State of Wisconsin,<br>and may contain U.S. Government information. All data contained on this system is owned by the State of Wisconsin. The State of<br>Wisconsin reserves the right to audit, monitor, record and/or disclose all transactions and data sent over this system in a manner<br>consistent with State and federal law. Use of this system by any user, authorized or unauthorized, constitutes consent to monitoring,<br>recording, reading, copying, or capturing and disclosure of data and transactions by authorized personnel. Only software and/or hardware<br>approved, scanned, and licensed for State of Wisconsin use is permited on this system. Any illegal, unauthorized user modification of the<br>State of Wisconsin data, equipment, systems, services, or software by any useron(s) is prohibited and may be subject to civil or criminal<br>prosecution under state and/or federal law. |
|                                 | WAMS Home <u>Wisconsin Portal Home</u><br>Please don't bookmark this page.                                                                                                    |

**Step 4:** The Functional Screen Web Access Request form is displayed. Choose "End FSIA Access." Complete as much of the form as possible following the instructions provided on the page. At a minimum, the user's first name, last name, and agency name should be entered. Select "Submit" to generate the completed form in a new window.

| Functional Screen web Access Request                                                                                           | t                                            |
|----------------------------------------------------------------------------------------------------|----------------------------------------------|
| (Please read the information below for instructions.)                                                                          |                                              |
| User ID Access Information                                                                                                    |                                              |
| <ol> <li>Please check one of the following:</li> </ol>                                                                         |                                              |
| Add FSIA Access     End FSIA Access                                                                                            |                                              |
| For changes, please contact the SOS Help Desk at dhe                                                                           | soshelp@dhs.wisconsin.gov or (608) 266-9198. |
| Effective Date                                                                                                    | 12/27/2022                                   |
| Han Information                                                                                                    |                                              |
| User Information                                                                                                    |                                              |
| 2. User's WANIS ID:                                                                                                    |                                              |
| 3. User's First Name:                                                                                                    |                                              |
| User's Last Name:                                                                                                    |                                              |
| 4. User's Email:                                                                                                    |                                              |
| <ol><li>User's Daytime Phone:</li></ol>                                                                                        |                                              |
| <ol> <li>Are you a certified Mental Health/SUD, Adult Long<br/>Term Care, or Children's Long Term Support Screener?</li> </ol> | *                                            |
| <ol> <li>Please select if you are requesting PCST Access</li> </ol>                                                            | ~                                            |
| Arency Information                                                                                                    |                                              |
| 8 Anency Name:                                                                                                    | Salart Anancy:                               |
|                                                                                                    | V                                            |
| 9. Authorized Submitter's Name:                                                                                                |                                              |
| 10 Authorized Submitter's Phone Number                                                                                         |                                              |
| To. Muthorized Submitter ST Hone Number.                                                                                       |                                              |
| 11. Authorized Submitter's Email:                                                                                              |                                              |
| 12. Profiles:                                                                                                    | ADULT SCREENER PROFILE                       |
| Please do not select view, archive or transfer profiles in                                                                     | ADULT SCREENER VIEW ONLY PROFILE             |
| combination with the full screener profiles of the same screen                                                                 | ADULI SCREEN ARCHIVE PROFILE                 |
| type.                                                                                                    | CHILDREN SCREENER PROFILE                    |
| If you are not certain which profiles to select for your role or you                                                           | CHILDREN SCREENER VIEW ONLY PROFILE          |
| are unsure if you are allowed to request a certain profile; please                                                             | CHILDREN SCREEN ARCHIVE PROFILE              |
| contact the SOS Help Desk or speak with your supervisor.)                                                                      | CHILDREN SCREEN TRANSFER PROFILE             |
|                                                                                                    | MENTAL HEALTH SCREENER PROFILE               |
|                                                                                                    | MENTAL HEALTH SCREENER VIEW ONLY PROFILE     |
|                                                                                                    | MENTAL HEALTH SCREEN ARCHIVE PROFILE         |
|                                                                                                    |                                              |
|                                                                                                    | PERSONAL CARE SCREENER VIEW ONLY PROFILE     |
|                                                                                                    | PERSONAL CARE SCREEN ARCHIVE PROFILE         |
|                                                                                                    | PERSONAL CARE SCREEN TRANSFER PROFILE        |
|                                                                                                    | TMG PROFILE                                  |
|                                                                                                    | ICA PROFILE                                  |
|                                                                                                    | Onder Hanne Annuel Only / MICON              |
|                                                                                                    | State Oser Addess Only / mildo               |
|                                                                                                    | ADULT QUALITY ASSURANCE PROFILE*             |
|                                                                                                    | CHILDREN QUALITY ASSURANCE PROFILE*          |
|                                                                                                    | PROFILE*                                     |
|                                                                                                    | STATE EMPLOYEE PROFILE*                      |
|                                                                                                    | STATE EMPLOYEE ADMIN PROFILE*                |
|                                                                                                    | AGENCY ADMIN PROFILE*                        |
|                                                                                                    | DELETE APPLICANT PROFILE*                    |
|                                                                                                    | ADMINISTRATIVE TG PROFILE*                   |
|                                                                                                    | APPLICANTS SCREEN MERGE PROFILE*             |
| * Do not request these profiles unless you have approval from                                                                  |                                              |
| the SOS Help Desk or relevant Program Area. State Employee                                                                     |                                              |
| Profile and State Employee Admin Profile should only be<br>requested by Wisconsin Department of Health Service                 |                                              |
| employees and contractors.                                                                                                    |                                              |
|                                                                                                    |                                              |
| SUBMI                                                                                                    | CLEAR                                        |
|                                                                                                    |                                              |

# **Step 5:** After the form is generated:

- Save the form as a PDF.
- Email it to the <u>Authorized Submitter</u>.
- The Authorized Submitter must review the form to make sure that it is correct and as complete as possible.
- The Authorized Submitter must submit the form via email to <u>DHSSOSHelp@dhs.wisconsin.gov</u>.

STATE OF WISCONSIN Department Of Health Services

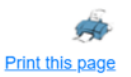

Please save this form as a PDF file using your web browser's print dialog. The Authorized Submitter for your agency must then submit the form and any required certificates to DHSSOSHelp@dhs.wisconsin.gov. Forms not submitted by the Authorized submitter will be denied.

Use of the FSIA application provides access to confidential information, which must be safeguarded in accordance with Wisconsin Statutes. Using this form to request access constitutes acceptance of responsibility by both User and Authorized Signer for compliance with §49.32(10), §49.32(10m), §49.81, §49.83, §943.70(2) and with DHS policy.

#### FUNCTIONAL SCREEN WEB ACCESS REQUEST

| ' be completed):<br>3. User's Name (Last, First, MI)    |
|---------------------------------------------------------|
| 'be completed):<br>3. User's Name (Last, First, MI)     |
| be completed):<br>3. User's Name (Last, First, MI)      |
| be completed):<br>3. User's Name (Last, First, MI)      |
| 3. User's Name (Last, First, MI)                        |
| 3. User's Name (Last, First, MI)                        |
| 0                                                       |
| Screener,Suzie                                          |
| 5. User's Phone Number                                  |
| (123)4566789                                            |
|                                                         |
|                                                         |
|                                                         |
| 10. Authorized Submitter's Phone Number<br>(123)4567788 |
|                                                         |
|                                                         |
|                                                         |

**DHS Contacts**: If you have questions or comments about this document, please contact the LTCFS Screen Team at <u>DHSLTCFSTeam@dhs.wisconsin.gov</u>.